## ■ソフトウェアの書き換え方法 1. 弊社商品ページより、最新のソフトウェアをダウン ロードして下さい。

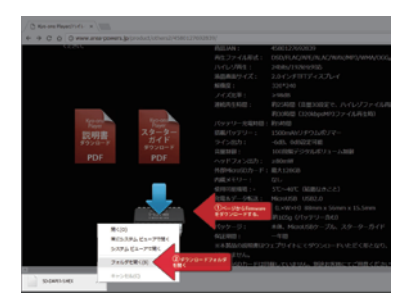

## 2. ダウンロード頂いたファイルは ZIP 形式に圧縮 されていますので解凍してご利用下さい。

| 名前 ^                | 更新日時             | 種類             | サイズ      |
|---------------------|------------------|----------------|----------|
| sd-dap01-s-fimeware | 2017/08/30 18:02 | 圧縮 (zip 形式) フォ | 5,638 KB |

Windows10 では OS が ZIP 形式に対応しています のでダウンロード頂きましたファイルを右クリッ ク頂き、プルダウンメニューより「すべて展開」 を選択して解凍後、ご利用下さい。 その他の OS に関してはフリーソフトウェアの解凍 ソフトをご利用下さい。

## 3. 解凍して頂いたファイルを microSD 直下に保存 して下さい。

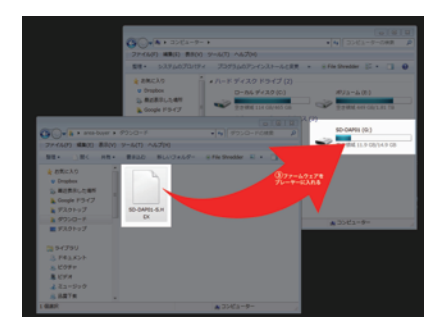

4.SD-DAP01 をパソコンと接続している場合は取り 外して下さい。

5.SD-DAP01 電力残量を確認して下さい。 充電残量が十分でない場合は予め充電してください。 (バッテリー残量の目安は 80% 以上となります。 6. 設定の中にある Auto upgrade を選択して下さい。 ソフトウェアの書き換えが始まりますので終了する まで操作せずにおいて下さい。

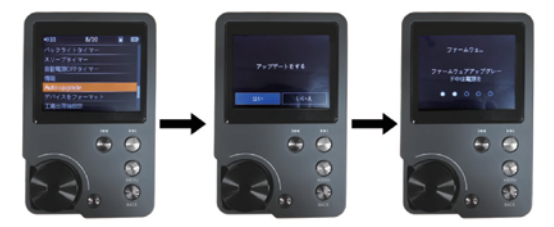

書き換えが終了しますと自動で電源がおちます。